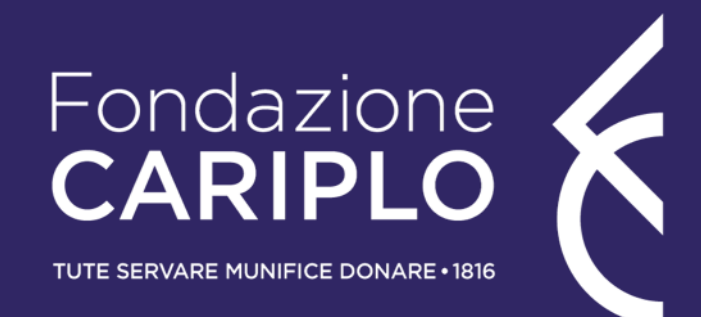

# Guida inserimento progetto

Attrattività e competitività su strumenti dell'European Research Council – Attrattività

Guida inserimento progetto – ERC Attrattività

#### Accesso all'Area Riservata

Accedere all'Area Riservata tramite il collegamento **«LOGIN»** in alto a destra sul sito di Fondazione Cariplo <u>www.fondazionecariplo.it</u>. Nel caso in cui non si disponga di username e password procedure alla registrazione.

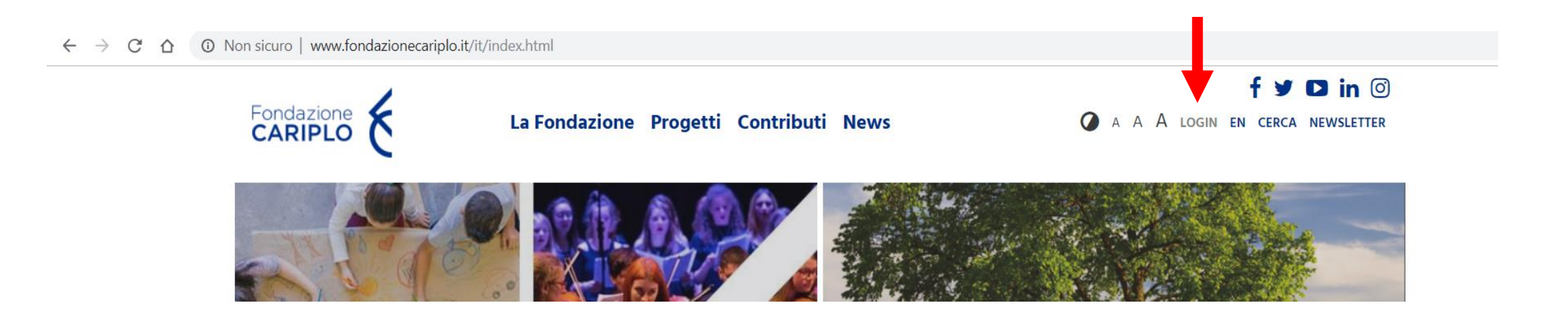

Cliccare «Nuovo progetto» e, successivamente, «Bandi».

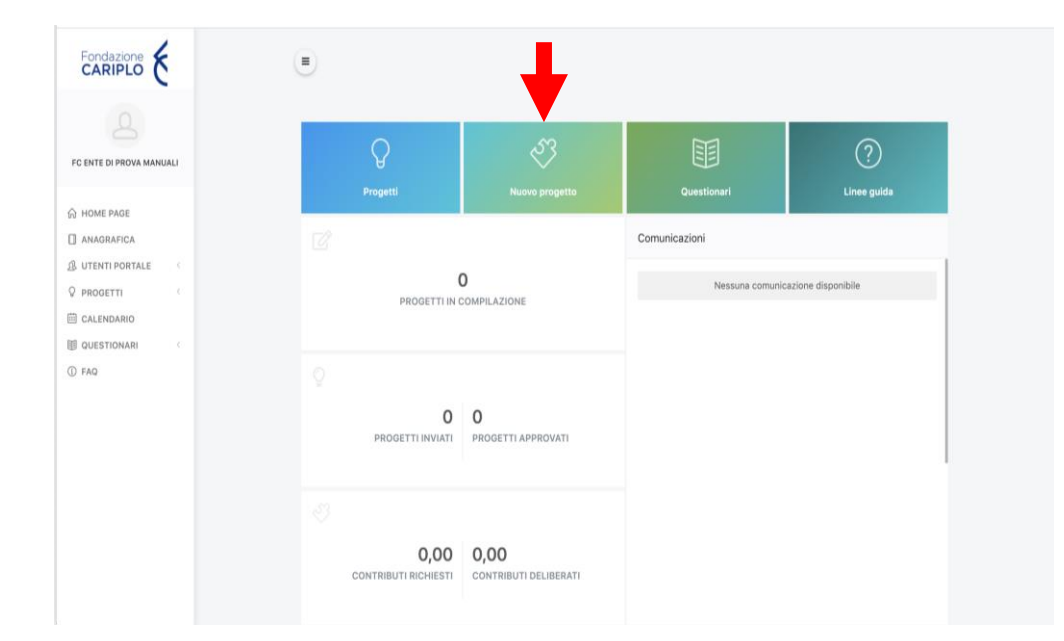

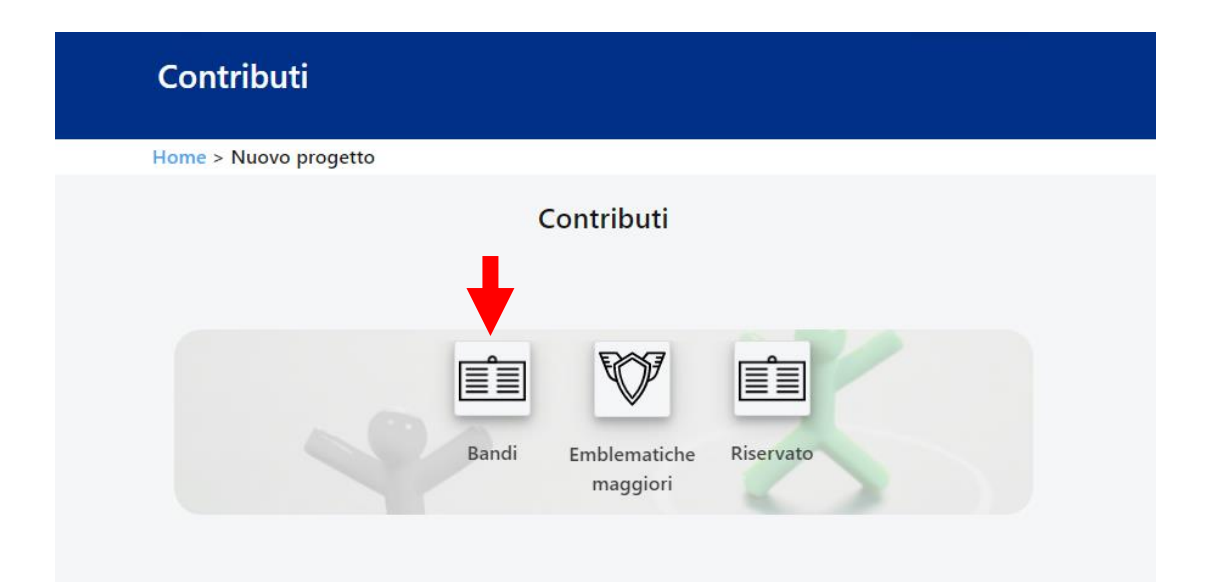

Selezionare l'area Ricerca Scientifica per visualizzare il bando ERC - Attrattività.

| Servizi | alla Persona                                       |                                        |                                          |                          |  |
|---------|----------------------------------------------------|----------------------------------------|------------------------------------------|--------------------------|--|
| Ambiei  | nte                                                |                                        |                                          |                          |  |
| Di      |                                                    |                                        |                                          |                          |  |
| Ricerca | Scientifica                                        |                                        |                                          |                          |  |
|         |                                                    | Cerca:                                 |                                          |                          |  |
|         |                                                    |                                        |                                          |                          |  |
| \$      | TITOLO \$                                          | DATA DI INIZIO \$                      | DATA DI SCADENZA ≑                       | STATO \$                 |  |
| ÷       | TITOLO <b>≑</b><br>Bando <i>ERC</i> – Attrattività | <b>DATA DI INIZIO \$</b><br>24/02/2020 | <b>DATA DI SCADENZA \$</b><br>22/09/2020 | <b>STATO ≑</b><br>Aperto |  |

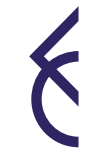

Per iniziare la compilazione della LOI cliccare **«Richiedi contributo»** e, alla pagina successiva, accettare la Privacy.

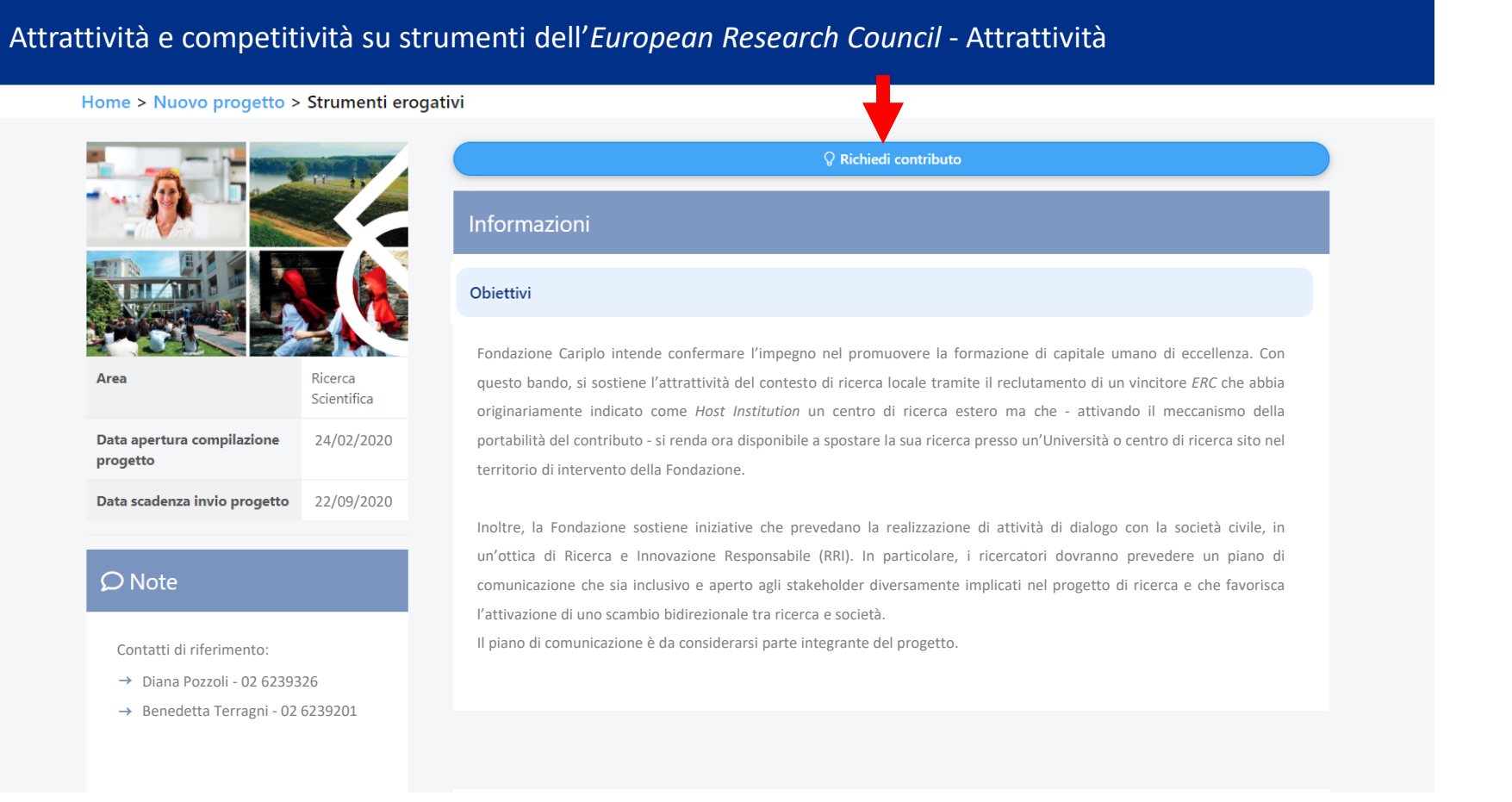

- E' possibile spostarsi tra le varie sezioni:
- cliccando sulle frecce
- usando la progress bar interattiva

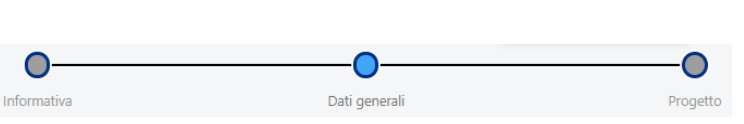

| nativa                                            | Dati genera                | i         | × Elimina progetto | È poss<br>prima d   |
|---------------------------------------------------|----------------------------|-----------|--------------------|---------------------|
| ( <del>•</del> )                                  |                            |           | $\bigcirc$         |                     |
|                                                   | Dati gene                  | erali     |                    |                     |
| Dati obbligatori con *                            |                            |           |                    |                     |
| Titolo *                                          |                            |           |                    | - Indica            |
| Indicare il nome del resp                         | onsabile di progetto *     | O Selezio |                    | del pro             |
| Otilizza il puisante Selez                        | aona per insente un valore |           |                    | -                   |
| Il campo è obbligatorio                           |                            |           |                    | • «S                |
| Il campo è obbligatorio Selezionare la sede organ | nizzativa del progetto *   |           |                    | • <b>«S</b><br>sist |

È possibile eliminare il progetto in qualsiasi momento prima di averlo inviato.

- Indicare titolo del progetto, nominativo del responsabile del progetto e sede operativa. Cliccare:
  - «Seleziona» per utente/sede operativa già inseriti a sistema;
  - «Aggiungi nuovo» per nuovo utente/sede operativa.

E' possibile spostarsi all'interno della sezione progetto utilizzando:

• il menù verticale

| •  | Descrizione    |                     |
|----|----------------|---------------------|
| ¢  | Durata         | Tutti i campi con * |
| •  | Localizzazione | sono obbligatori    |
|    | Soggetti       |                     |
| T  | coinvolti      |                     |
|    | Impatto        |                     |
| T  | ambientale     |                     |
|    | Altri dati     |                     |
| T. | di             |                     |
|    | progetto       |                     |
| ¢  | Allegati       |                     |

• i pulsanti «Precedente» e «Successivo» a fondo pagina

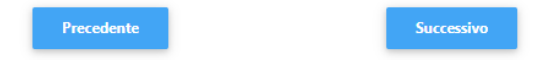

#### Inserimento progetto - Localizzazione

Cliccare **«Aggiungi»** per inserire la localizzazione dell'intervento (di ciascun partner) e compilare i campi utilizzando il menù a tendina.

|                  | Progetto                       |                |                                |  |
|------------------|--------------------------------|----------------|--------------------------------|--|
|                  |                                | Descrizione    | Localizzazioni dell'intervento |  |
| -<br>Descrizione |                                | Durata         | NAZIONE PROVINCIA COMUNE ZONA  |  |
|                  | Localizzazioni dell'intervento | Localizzazione |                                |  |
| Durata           | NAZIONE PROVINCIA COMUNE ZONA  | Soggetti       | Inserisci nuova                |  |
| Localizzazione   |                                | coinvolti      | localizzazione                 |  |
| Soggetti         | + Aggiungi                     | Impatto        | Nazione Scegli •               |  |
| coinvolti        |                                | Altri dati     | Regione                        |  |
| Impatto          |                                | di             | Provincia 🔹                    |  |
| ambientale       | Precedente Successivo          | progetto       | Comune                         |  |
| Altri dati       |                                | Allegati       | Zona                           |  |
| di               |                                |                |                                |  |
| progetto         |                                |                | Salva × Annulla                |  |
| Allegati         |                                |                |                                |  |

#### Progetto

#### Inserimento progetto – Soggetti coinvolti

Progetto

Cliccare «Aggiungi» per inserire i partner e selezionare la tipologia.

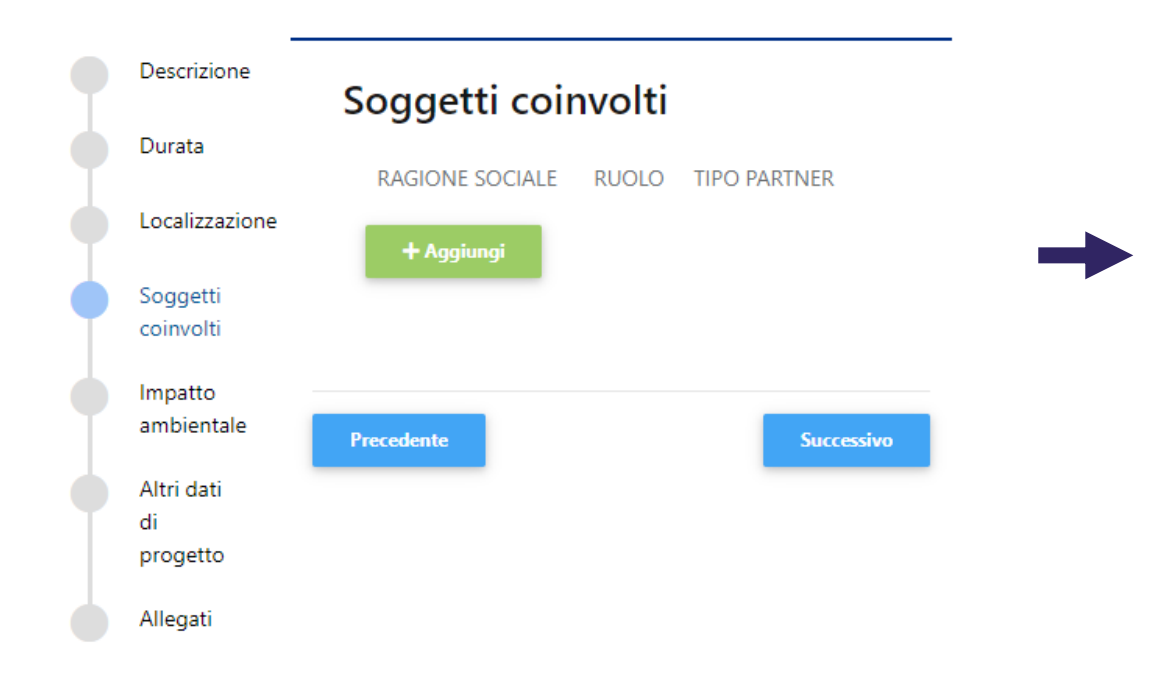

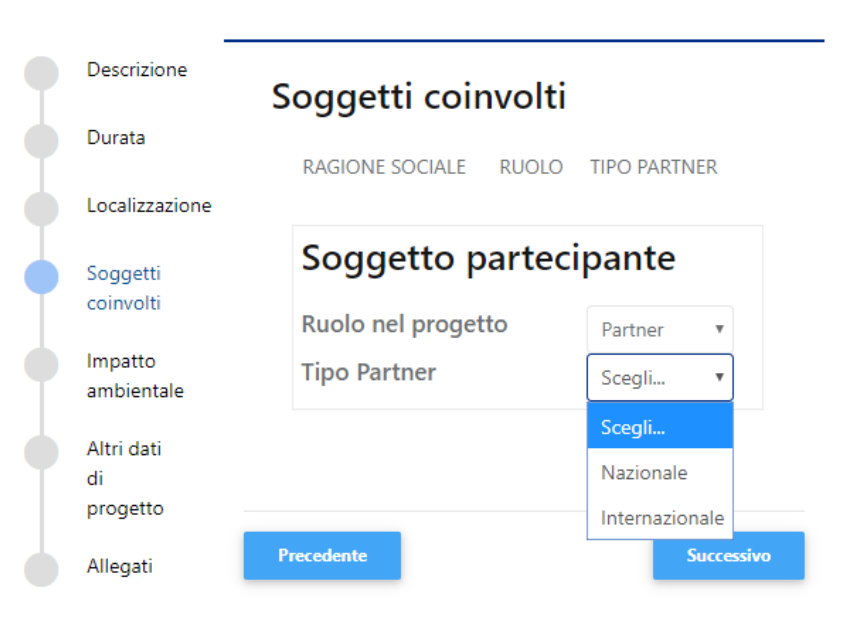

Progetto

## Inserimento progetto – Soggetti coinvolti\_ partner nazionale

I partner nazionali dovranno accreditarsi nell'area riservata compilando integralmente l'anagrafica e caricando i documenti obbligatori.

Per generare un «PIN» il responsabile dell'unità partner dovrà:

- 1. accedere con le proprie credenziali e cliccare «Partnership»;
- 2. cliccare «Nuovo PIN» e, successivamente, «Crea».

| ☆ HOME PAGE<br>① ANAGRAFICA<br>必 UTENTI PORTALE | <                     | Partnership PIN |             |                             |                              | + Nuovo PIN |
|-------------------------------------------------|-----------------------|-----------------|-------------|-----------------------------|------------------------------|-------------|
| <b>PROGETTI</b>                                 | *                     | N° PROGETTO     | TITOLO      | STRUMENTI EROGATIVI         | STATO                        |             |
| Nuovo progetto                                  |                       |                 |             | Nessun dato presente        |                              |             |
| In compilazione                                 |                       |                 |             |                             |                              |             |
| Inviati                                         |                       |                 |             |                             |                              | 6 Indietro  |
| Partnership                                     |                       |                 |             |                             |                              | ( maletro   |
| 🗰 CALENDARIO                                    |                       |                 | Riferimenti |                             |                              |             |
| I QUESTIONARI                                   | <                     |                 |             |                             |                              |             |
| (i) FAQ                                         |                       |                 |             | Contatto di<br>Seleziona un | <b>riferimento</b><br>valore | Crea        |
| Guida inserimento progetto                      | o – <i>ERC</i> Attrat | tività          |             |                             |                              |             |

## Inserimento progetto – Soggetti coinvolti\_ partner nazionale

Il PIN, che sarà utilizzabile soltanto una volta entro un mese dalla generazione, dovrà essere inviato al responsabile dell'unità capofila.

| TxwQO            | EihB09c        |
|------------------|----------------|
| Riepilogo        |                |
| Nome e cognome   | Organizzazione |
| Data di scadenza | Stato          |

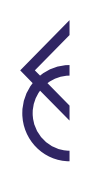

#### Inserimento progetto – Soggetti coinvolti\_ partner internazionale

Nel caso di partner internazionali non sarà necessario accreditare l'organizzazione nell'area riservata nè generare il PIN. Verrà invece richiesto al responsabile dell'unità capofila di allegare al progetto, nella sezione Allegati (categoria «Altro»), i documenti relativi al partner straniero.

| Descrizione            | Soggetti coinvolti         |       |                |          |
|------------------------|----------------------------|-------|----------------|----------|
| Durata                 | RAGIONE SOCIALE            | RUOLO | TIPO PARTNER   |          |
| Localizzazione         | -                          |       |                |          |
| Soggetti coinvolti     | Soggetto partecipant       | e     |                |          |
| Impatto ambientale     | Ruolo nel progetto         |       | Partner        | v        |
|                        | Tipo Partner               |       | Internazionale | Ŧ        |
| Altri dati di progetto | Denominazione              |       |                |          |
| Allegati               | Codice Fiscale/Partita IVA |       |                |          |
|                        | 🖹 Salva 🗙 Annulla          |       |                |          |
|                        |                            |       |                |          |
|                        |                            |       |                |          |
|                        | Precedente                 |       |                | Successi |
|                        |                            |       |                |          |

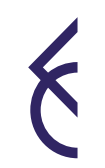

### Inserimento progetto – Allegati

Cliccare **«Aggiungi»** per allegare i documenti previsti dal bando. Il peso massimo di ciascun documento è di 10MB. Utilizzare il menù a tendina per selezionare la tipologia dell'allegato.

| Descrizione            | Allegati                |                      |              |                                       |
|------------------------|-------------------------|----------------------|--------------|---------------------------------------|
| Durata                 | 5                       |                      |              |                                       |
|                        | CATEGORIA               | TITOLO / DESCRIZIONE | NOME FILE    |                                       |
| Localizzazione         | Lettera accompagnatoria | test                 | B43986DA.PNG | Visualizza/Scarica                    |
| Soggetti coinvolti     |                         |                      |              |                                       |
| Impatto ambientale     | Dati Document           | to                   |              |                                       |
| Altri dati di progetto |                         |                      |              | 🖻 Seleziona                           |
| Allegati               | Categoria               |                      |              | <b>.</b>                              |
|                        | Titolo / Descrizione    |                      |              | Accordo di partenariato               |
|                        | 🕅 Salva 🗙 Annull        | a                    |              | Altro                                 |
|                        |                         |                      |              | Descrizione dettagliata del progetto* |
|                        | 4                       |                      |              | Piano di comunicazione*               |
|                        |                         |                      |              |                                       |

Progetto

#### Inserimento progetto – Piano economico

Scaricare e compilare il piano economico seguendo le indicazioni fornite nel foglio «Istruzioni» del file Excel. ATTENZIONE: **NON rinominare il file.** Una volta compilato il file, caricarlo in questa sezione.

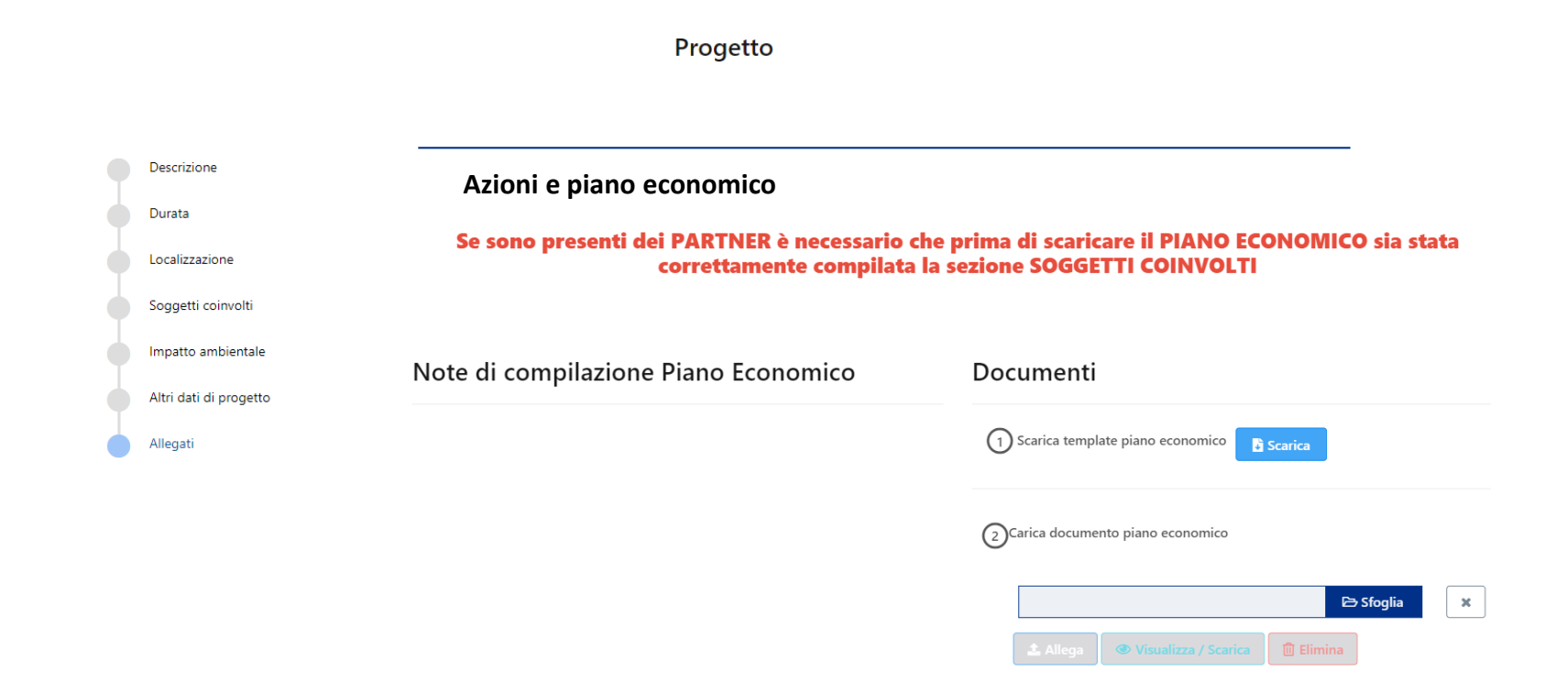

#### Inserimento progetto – invio

Il capofila dovrà accertarsi che le anagrafiche (capofila e partner) siano integralmente compilate/aggiornate e che tutti i documenti obbligatori siano stati correttamente caricati.

Il capofila dovrà inoltre accertarsi che le sezioni obbligatorie della modulistica on line siano integralmente compilate e verificare il caricamento di tutti gli allegati di progetto compresi quelli dei partner, ovvero:

- accordo di partenariato;
- documento attestante la natura non lucrativa dell'eventuale partner internazionale.

L'assenza di documenti obbligatori e la mancata compilazione di campi obbligatori impediranno l'invio della proposta. Si ricorda che l'invio non è immediato poiché il sistema effettua le verifiche di completezza.

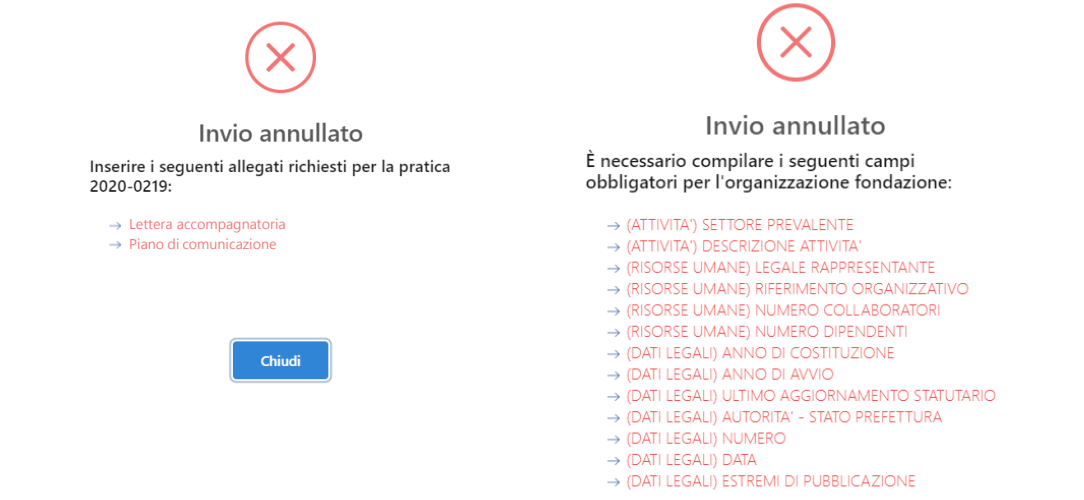

### Accessi successivi al primo

Cliccare «Progetti» per proseguire con la compilazione di un progetto già avviato e selezionare il progetto.

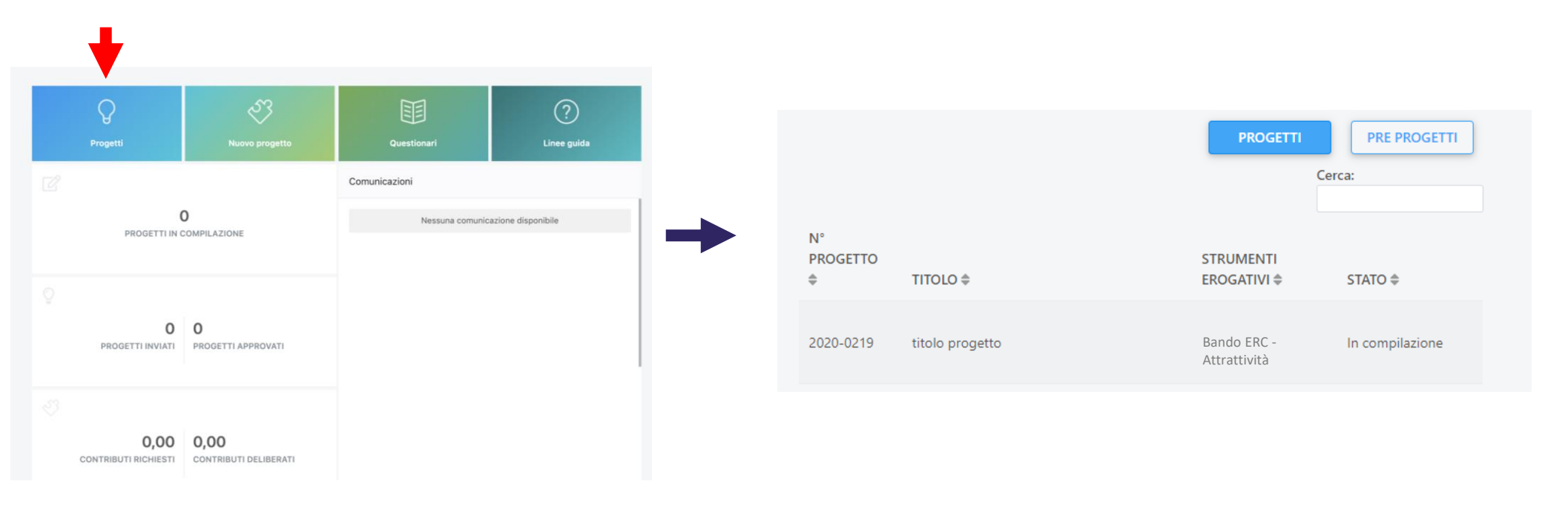

Per visualizzare i documenti specifici del bando si dovrà invece cliccare **«Nuovo progetto»** e seguire le indicazioni delle slide 4 e 5.